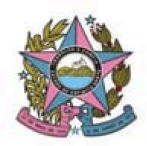

# AVISO DE PROCEDIMENTO DE ATUALIZAÇÃO DE VERSÃO – 2º GRAU

Nº: 002/2024

Data: 03/11/2024

Versão: PJe 2.6.0.0

# 1. Descrição

Informações e procedimentos atinentes à atualização do sistema PJe da Versão 2.2.0.3 para a versão 2.6.0.0, em todas Unidades Judiciárias de Primeiro Grau, Turma Recursal e Tribunal de Justiça que atualmente utilizam o sistema no âmbito do Estado do Espírito Santo, em observância ao Ato Normativo nº 241/2024.

## 2. Finalidade

Apresentar informações e orientações atinentes à atualização da referida versão, no que tange à instalação de 2º grau de jurisdição.

## 3. Detalhamento:

| ltem | Descrição                                                                                                    |  |  |  |  |
|------|----------------------------------------------------------------------------------------------------|--|--|--|--|
|      | Novas regras de visibilidade de votos nos julgamentos colegiados                                                                                                    |  |  |  |  |
|      | A nova versão tornou <b>mais restrita</b> a visibilidade de votos <b>antes de iniciada a Sessão de</b><br><b>Julgamento.</b> Na versão anterior, os votos liberados dos processos incluídos em pauta poderiam<br>ser vistos por todos os Desembargadores do Colegiado, mesmo que ainda não iniciada a<br>Sessão. Agora, os votos liberados são vistos apenas pelos Desembargadores que integram a<br>composição de julgamento. |  |  |  |  |
| 01   | De outro lado, a versão <b>ampliou</b> a visibilidade dos votos <b>depois de iniciada a Sessão de</b><br><b>Julgamento.</b> Na versão anterior, o Secretário visualizava o conteúdo (texto) dos votos liberados<br>apenas na assinatura do Acórdão. Agora, o Secretário tem acesso ao texto dos votos liberados a<br>partir do momento em que a sessão se inicia.                                                              |  |  |  |  |

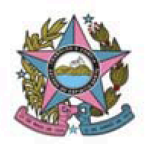

| 1.         | Antes de incluir o processo em pauta                                                                                                    |
|------------|----------------------------------------------------------------------------------------------------|
| Quem       | i visualiza o voto do Relator "não liberado": apenas o Relator.                                                                                                    |
| -          | Tipo de voto e conteúdo: o tipo de voto (Ex: conhecer e dar provimento) e o seu conteúdo (texto) são visíveis exclusivamente nas tarefas do fluxo abertas para o F                                                                                                    |
| Quem       | i visualiza o voto do Relator "liberado" para os Vogais: o Relator e os Vogais.                                                                                                    |
| -          | Tipo de voto do Relator e conteúdo do voto: visíveis nas tarefas do fluxo abertas p<br>Relator e nas tarefas dos Vogais (Vogal - minutar voto, Vogal - confirmar voto, Vog<br>aguardando sessão).                                                                                                    |
| 2.         | Processo incluído em pauta e Sessão não iniciada                                                                                                    |
| Quem       | visualiza o voto do Relator "não liberado": o conteúdo (texto), apenas o Relator                                                                                                    |
| -          | <b>Depois que o processo é incluído em pauta de julgamento</b> , o tipo de voto do f<br>fica visível no Painel do Magistrado na Sessão para todos os Desembargadores o<br>Colegiado e para o Secretário.                                                                                                    |
| -<br>Querr | ı visualiza o voto do Relator "liberado" para os Vogais: o Relator e os Vogais                                                                                                    |
| -          | Conteúdo do voto: é visível nas tarefas do Relator e nas tarefas dos Vogais (Voga<br>minutar voto, Vogal - confirmar voto, Vogal - aguardando sessão), e também no <b>P</b><br>do Magistrado na Sessão para os <b>Desembargadores do quórum</b> do processo<br>(Vogais).<br>Já o tipo de voto do Relator fica visível no Painel do Magistrado na Sessão para ta<br>Desembargadores do Colegiado e para o Secretário. |
| -          | Tipo de voto do Vogal e conteúdo do voto: visíveis antes de iniciada a sessão se o registrar voto escrito. Os votos escritos dos Vogais, salvo e " <b>liberado para os de julgadores</b> " (ainda não assinado) ou o voto assinado, estão visíveis nas tarefas o do Relator e dos Vogais e também no Painel do Magistrado na sessão para os de Desembargadores do quórum do processo. (Vide observação abaixo)       |
|            | Vogal suspeito ou impedido: Após o registro de impedimento ou suspeição, a visit                                                                                                    |

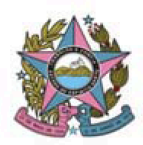

| 3.                     | Sessão iniciada                                                                                                    |
|------------------------|----------------------------------------------------------------------------------------------------|
| Quem                   | visualiza o voto do Relator "não liberado": o conteúdo (texto), apenas o Relator.                                                                                                    |
| -                      | Conteúdo do voto: visível exclusivamente nas tarefas do fluxo abertas para o Relator.                                                                                                    |
| -                      | Tipo de voto do Relator: visível na "Janela de Julgamento" do Painel do Secretário da Sessão e no Painel do Magistrado na Sessão para todos os Desembargadores do Colegiado e para o Secretário.                                                                                                    |
| <b>Quem</b><br>Colegia | visualiza o voto do Relator "liberado" para os Vogais: Todos os Desembargadores do<br>ado e o Secretário                                                                                                    |
| -                      | Tipo de voto do <b>Relator</b> e conteúdo do voto: visíveis nas tarefas de fluxo do Relator e dos Vogais. Visíveis também no Painel do Magistrado na Sessão para <b>todos os Desembargadores do Colegiado</b> e para o <b>Secretário</b> . O Secretário também visualiza o texto dos votos no Painel do Secretário da Sessão.                                                                                                    |
| -                      | Tipo de voto do Vogal e conteúdo do voto: Os votos escritos dos Vogais, salvo e<br><b>"liberado para os demais julgadores"</b> (ainda não assinado) ou o voto assinado, estão<br>visíveis nas tarefas do fluxo do Relator e dos Vogais. Visíveis também no Painel do<br>Magistrado na Sessão para <b>todos os Desembargadores do Colegiado</b> e para o<br><b>Secretário</b> . O Secretário também visualiza o teor dos votos no Painel do Secretário da<br>Sessão. |
| -                      | Tipo de voto do Vogal: tanto o voto escrito, quanto o voto sem documento, tem o tipo de voto visível na "Janela de Julgamento" do Painel do Secretário da Sessão e no Painel do Magistrado na sessão.                                                                                                    |
| Observ                 | vação importante:                                                                                                    |
| -                      | Para que o voto do Vogal, ainda não assinado, permaneça restrito e com a informação de NÃO PROFERIDO, é necessário <b>deixar em branco</b> o checkbox "liberar para os demais julgadores" na tarefa Vogal - minutar voto.                                                                                                    |
| -                      | Quando esse checkbox de liberação é marcado, o voto do Vogal é exibido como<br>"proferido", ainda que não tenha sido assinado. Esse padrão já ocorria na versão<br>anterior.                                                                                                    |
| 4.                     | Processo julgado:                                                                                                    |
| O conte<br>assinat     | eúdo do voto do Relator <u>não liberado</u> permanece indisponível para visualização até a<br>ura do Acórdão. O tipo de voto é visível.                                                                                                    |
| Os voto<br>Secretá     | os liberados permanecem visíveis do Painel do Magistrado da Sessão e no Painel do<br>ario da Sessão.                                                                                                    |

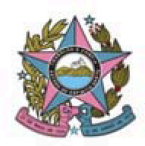

|    | Botão "REMOVER VOTO ESCRITO" na tarefa {JC} Vogal - minutar voto                                                                                                    |  |  |  |  |
|----|----------------------------------------------------------------------------------------------------|--|--|--|--|
| 02 | O voto do Vogal, quando redigido, salvo ou assinado, fica visível em funcionalidades pontuais do sistema, embora somente seja juntado aos autos digitais com a assinatura do Acórdão. A tarefa {JC} Vogal - minutar, na nova versão, possui opção de remover o respectivo voto escrito, caso seja necessário.                                            |  |  |  |  |
|    | Trata-se do botão " <b>REMOVER VOTO ESCRITO</b> ", que apaga o voto salvo ou assinado pelo Vogal, removendo seu registro.                                                                                                    |  |  |  |  |
|    | Devolução do processo à Secretaria pelo Vogal para rever a composição de julgamento                                                                                                    |  |  |  |  |
|    | A tarefa {JC} Vogal - minutar voto continua a permitir que o Desembargador Vogal devolva o processo à Secretaria para alteração da composição de julgamento, em casos especiais, distintos do impedimento ou suspeição.                                                                                                    |  |  |  |  |
| 03 | No entanto, para que o respectivo Vogal seja excluído da composição é necessário que não tenha registrado voto escrito. Caso o Vogal já tenha redigido seu voto, é necessário remover o voto escrito antes de devolver o processo à Secretaria para rever composição de julgamento.                                                                      |  |  |  |  |
|    | O novo botão "REMOVER VOTO ESCRITO" pode ser utilizado nesse contexto.                                                                                                    |  |  |  |  |
|    | Esclarecemos que, caso não haja a remoção, é possível ao Secretário a adequação do processo<br>no Painel do Secretário da Sessão, por meio da manipulação da composição de julgamento, com<br>a exclusão do Vogal, e remoção do respectivo voto escrito que permanece vinculado à Sessão,<br>na nova aba "Documentos vinculados à sessão de julgamento". |  |  |  |  |
|    | "Documentos vinculados à sessão": nova aba no Painel do Secretário da Sessão                                                                                                    |  |  |  |  |
|    | A janela de julgamento, no Painel do Secretário da Sessão, traz um novo campo denominado<br>"Documentos vinculados à sessão de julgamento". Neste campo, é possível acessar o teor dos votos liberados pelo Relator e pelos Vogais, bem como o teor da Ementa.                                                                                           |  |  |  |  |
| 04 | São disponibilizadas, também, opções de "desvincular", "vincular" e "remover" documentos.                                                                                                    |  |  |  |  |
| 04 | A desvinculação e a vinculação dos documentos não refletem nas tarefas do fluxo, para o Relator<br>e para o Vogal, mas podem ser utilizadas em caso de erros de sistema envolvendo processos de<br>sessões anteriores ou ajustes de composição.                                                                                                    |  |  |  |  |
|    | De outro lado, a remoção dos documentos exige cuidado! Provoca grande impacto, pois apaga o<br>documento e reflete nas tarefas do Relator e dos Vogais.                                                                                                    |  |  |  |  |
|    |                                                                                                    |  |  |  |  |

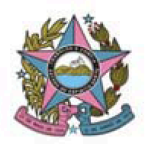

|    | Erro ao excluir movimentos nas tarefas de minuta e assinatura                                                                                                    |
|----|----------------------------------------------------------------------------------------------------|
| 05 | A atualização da versão gerou falhas nos movimentos processuais que já estavam selecionados nas tarefas de minuta e de assinatura de atos judiciais e de documentos. Foi realizada intervenção para a recuperação dos movimentos, podendo haver, no entanto, algum ponto de perda. |
|    | A recuperação realizada, de outro lado, teve como "efeito colateral" impedir a exclusão do movimento pré-selecionado.                                                                                                    |
|    | Para contornar esse erro, basta, primeiro, selecionar o novo movimento que se pretenda inserir e, em seguida, excluir o movimento selecionado anteriormente.                                                                                                    |
|    | Pendência no Acórdão, acusando movimento não selecionado                                                                                                    |
| 06 | Na migração para a versão 2.6.0.0 foi detectada falha nos movimentos que já estavam selecionados nas tarefas de minuta e de assinatura de atos judiciais, sendo necessárias intervenções por parte do TJES para correção.                                                          |
|    | No entanto, ainda assim, na tarefa Relator - preparar acórdão o movimento não foi reconhecido, apesar de exibido. Consequentemente, acusa-se a existência de pendência no Acórdão, por ausência de movimento, mesmo estando selecionado.                                           |
|    | Para corrigir a inconsistência, basta selecionar novamente o movimento, na árvore de movimentos, que o editor irá reconhecê-lo de imediato e retirará a pendência.                                                                                                    |
|    | Marcar "Aviso lido" no Quadro de Avisos                                                                                                    |
| 07 | O Quadro de Avisos passa a trazer a opção de marcação "AVISO LIDO", para cada aviso publicado. A marcação torna oculto o aviso para o respectivo usuário, não sendo possível voltar a exibi-lo novamente.                                                                          |
|    | Sabe-se que muitos avisos contém orientações sobre o sistema e, por vezes, pode ser útil consultá-los novamente.                                                                                                    |
|    | A consulta, no entanto, pode ser realizada no site do TJES, no endereço Pje/Ajuda/Materiais/Manuais/ <u>Comunicados</u> . Todos os avisos publicados no quadro de avisos do PJe são replicados no mencionado endereço.                                                             |
|    |                                                                                                    |

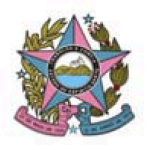

# AUTOS DIGITAIS

#### 1. Novos filtros na linha do tempo dos autos digitais

Foram incluídas as opções "Vídeos e áudios" e "Documentos Excluídos" dentre os filtros da linha do tempo dos autos digitais. Atualmente existem, apenas, os filtros por movimento e documentos.

De acordo com o filtro selecionado, ocorrerá a exibição ou ocultação na linha do tempo do processo.

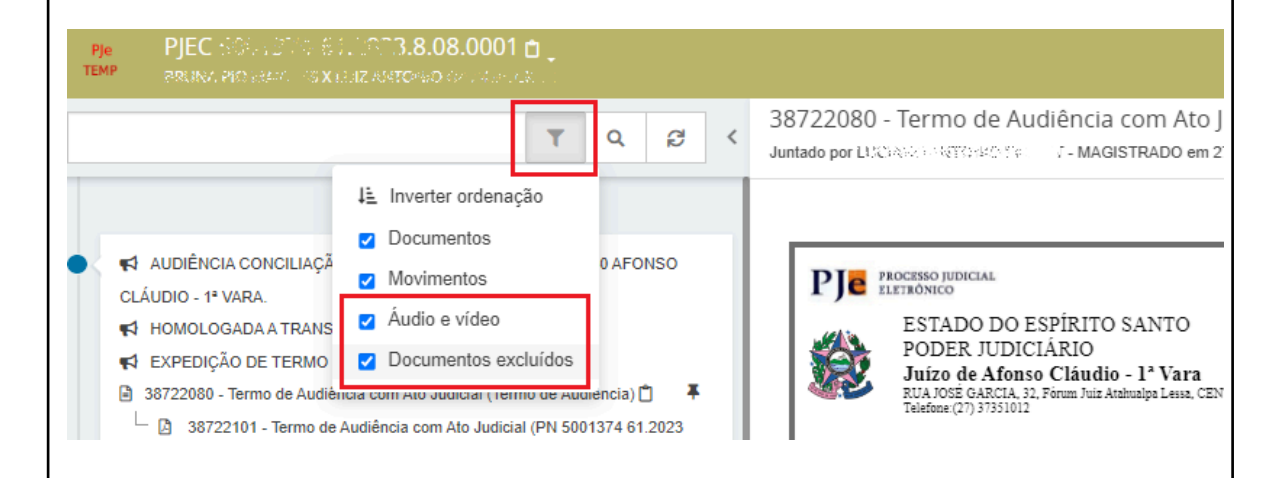

## 2. Exibição e consulta do "ID de origem" do documento

Os ID's dos documentos produzidos nos ambientes de 1º e 2º graus do PJE (1G e 2G) possuem numeração sequencial distintas. Quando há remessa dos autos entre as instâncias, o sistema atribui novo número (ID) ao documento. Assim, por exemplo, a Decisão que em 1º grau tenha o ID nº 1111, receberá o nº 2222 (número de acordo com a sequência vigente), quando o processo chegar em 2º grau.

Na nova versão, na linha do tempo dos autos digitais, ambos os ID's serão exibidos junto ao nome do documento, com o seguinte padrão: "2222 – nome do documento - ID de origem 1111", onde 1111 é o ID produzido no ambiente originário em que o documento foi produzido e 2222 é o número desse ID no ambiente em que o processo se encontra.

A consulta na linha do tempo pode ser realizada por ambos os ID's.

Exemplo de como os documentos produzidos em 1º grau são exibidos em 2º grau:

08

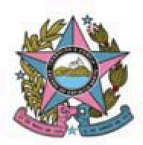

#### PODER JUDICIÁRIO DO ESTADO DO ESPÍRITO SANTO STI – Secretaria de Tecnologia da Informação PROCESSO JUDICIAL ELETRÔNICO DO PODER JUDICIÁRIO – PJe ES

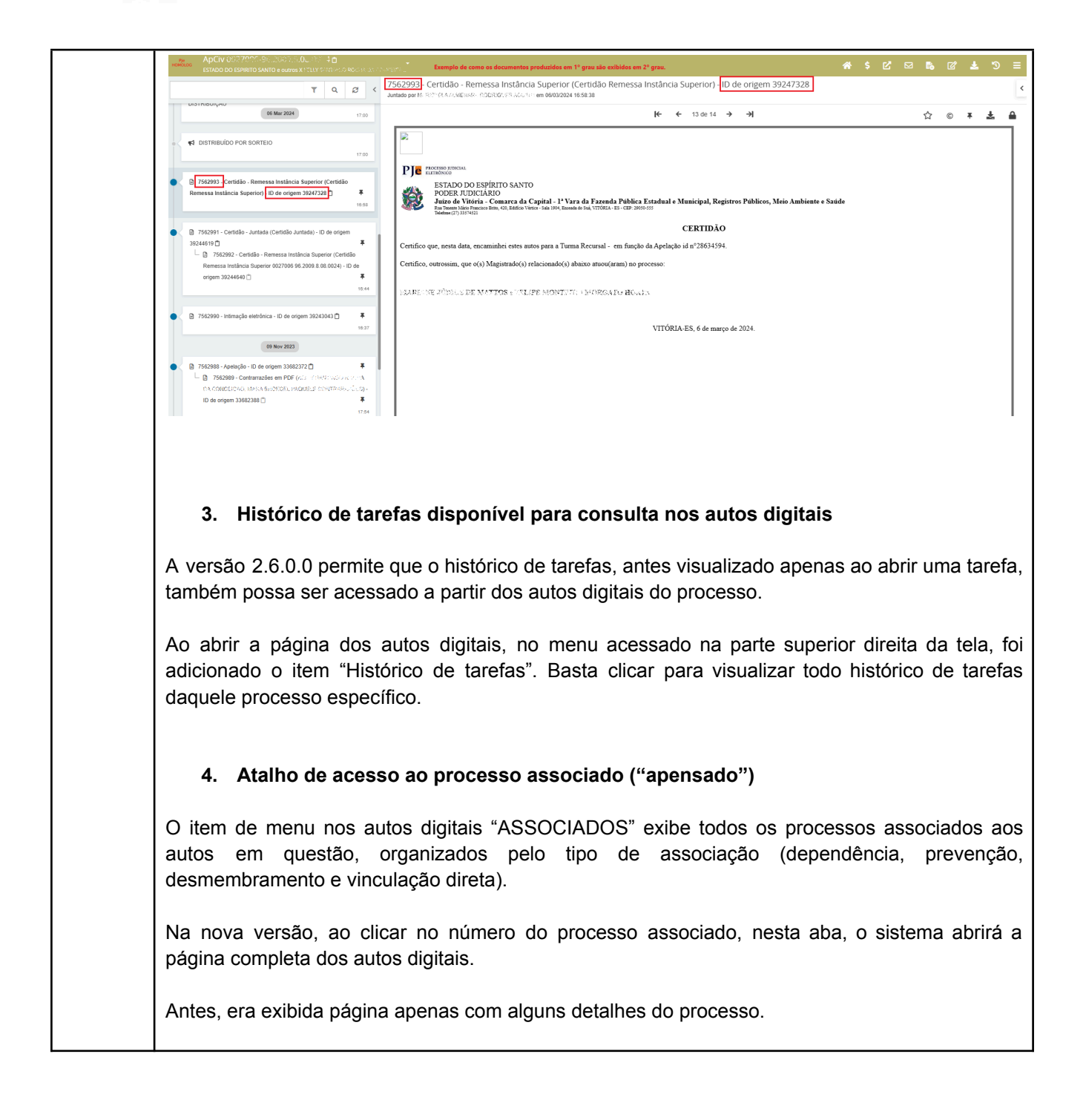

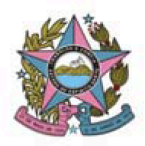

| Vámero do processo Vámero do processo Vámero do processo Vámero do processo do mesmo órgão julgador Vependência                                                                                                    |                              |
|----------------------------------------------------------------------------------------------------|------------------------------|
| PESQUISAR LIMPAR Baibir somentes processo do mesmo órglo julgador                                                                                                    |                              |
| PESQUISAR LIMPAR Bibler somentes processo do mesmo órgão julgador                                                                                                    |                              |
| ependência                                                                                                    |                              |
|                                                                                                    |                              |
| revenção                                                                                                    |                              |
| rocessos Associação                                                                                                    |                              |
| Noros Calado - 11 Vara<br>hoco/ComCiv - 2012 C. 08 /1/1 - Formedimento de Energia Elétrica<br>MORTANE (VINNER) - La Calado Martina - Calado A Calado - Commando da Pres                                                                                                    | to)<br>venção em: 26/10/2024 |
| de en 0403/2022                                                                                                    |                              |
| armonty-mosta                                                                                                    |                              |
| inni Jaran Nuneno                                                                                                    |                              |
| וויגנווקסט טורכנס                                                                                                    |                              |
| quele processo, está atuando de forma dativa.                                                                                                    | s detalhes c                 |
| OCESSO.                                                                                                    |                              |
|                                                                                                    |                              |
| l Pje ETCiv 500) - Nota Promissória<br>TEMP G. C. A. XSONIA                                                                                                    |                              |
| DADOS INICIAIS ASSUNTOS PARTES CARACTERÍSTICAS DO PROCESSO                                                                                                    |                              |
| Associar Procurador   Terceiro Vinculado                                                                                                    |                              |
| Polo Auvo<br>+ Parte + Pro 1º Passo → Tipo de Vinculação                                                                                                    |                              |
|                                                                                                    | ~                            |
| ADVOGADO                                                                                                    |                              |
| Particip ADVOGADO                                                                                                    |                              |
| Particip. ADVOGADO                                                                                                    |                              |
| Particip<br>Particip<br>Parti |                              |
| Particip  ADVOGADO  C.C.A  UD  C.C.A  UD  C.C.A  2º Passo → Pré-cadastro (Dados do Advogado)  Nome MARIA CPF 092.                                                                                                    |                              |
| Particip<br>Particip<br>Parti |                              |
| Particip       ADVOGADO         Image: Description       2º Passo → Pré-cadastro (Dados do Advogado)         Strate       2º Passo → Pré-cadastro (Dados do Advogado)         Nome MARIA       CPF 092.         3º Passo → Associar representantes       Advogado dativo?                                                                                                    |                              |
| Particip       ADVOGADO         Particip       C.C.A.         HUD       2º Passo → Pré-cadastro (Dados do Advogado)         Nome MARIA       CPF 092.         3º Passo → Associar representantes         Advogado dativo?         Outros Participantes         + Participante +                                                                                                    | es outras filiações          |

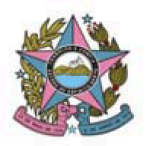

|    | Isso permitirá ao usuário optar se, ao vincular um advogado, ele deverá ser incluído imediatamente como visualizador do processo.                                                                                                    |
|----|----------------------------------------------------------------------------------------------------|
|    | <b>Atenção</b> : ao realizar qualquer comunicação para a parte, sem a marcação "pessoal", o sistema incluirá também o advogado a ela vinculado como visualizador do processo sigiloso, por entender que o representante da parte deverá ter conhecimento acerca do processo e da intimação expedida ao representado.                                                                                                    |
|    | <ol> <li>Liberar visualização de processos sigilosos para servidores em 2º grau (TJES e<br/>Turma Recursal)</li> </ol>                                                                                                    |
|    | No item de menu dos autos digitais "Segredo ou Sigilo", em 2º grau, destinado ao controle e administração da situação de sigilo de processo e documentos, são trazidas duas opções de liberação de visualização que não funcionam corretamente e, portanto, não se recomenda seu uso. São elas:                                                                                                    |
|    | <ul> <li>Liberar visualização para todos os servidores do órgão julgador colegiado: O sistema<br/>inclui na lista de visualizadores todos os servidores do órgão julgador do processo e os<br/>servidores da Secretaria do órgão julgador colegiado. No entanto, de forma<br/>inconsistente, inclui como visualizadores do processo também alguns servidores de<br/>outros órgãos julgadores do mesmo colegiado.</li> </ul> |
|    | <ul> <li>Liberar visualização para todos os servidores do órgão julgador: o sistema inclui na lista<br/>de visualizadores do processo sigiloso todos os servidores do órgão julgador.</li> </ul>                                                                                                    |
|    | A inclusão de servidores como visualizadores não se faz necessária para processos com nível 1 de sigilo. Nesse caso, o processo, por padrão, será visualizado por todos aqueles que forem usuários vinculados ao Gabinete em que tramita o processo e à respectiva Secretaria. Apenas os usuários com o perfil de Assistente Básico não visualizam processos sigilosos.                                                     |
|    | Caso o nível de sigilo do processo seja maior, como ocorre em alguns procedimentos de<br>investigação criminal, por exemplo, recomendamos a inclusão de visualizadores pontualmente,<br>por meio do CPF do servidor.                                                                                                    |
|    | Melhoria nos filtros da consulta pública                                                                                                    |
| 09 | A página de consulta pública de processos sofreu melhoria no filtro "Classe judicial" e teve a inclusão do filtro "Data da autuação". O filtro "Classe judicial" passa a ser digitável, exibindo opções para seleção à medida que o usuário digita o nome da classe, facilitando, assim, a busca. O campo "Data da autuação" permite filtrar processos que foram autuados no período determinado selecionado para a busca.  |

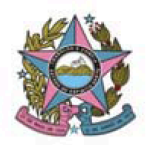

| 10 | Informação da não obrigatoriedade de cadastro do polo passivo para a Classe processual<br>No momento do protocolo de novo processo ou novo processo incidental, se a classe processual<br>utilizada admitir cadastro sem presença de polo passivo, o sistema informará essa situação na<br>tela do cadastro da parte com o seguinte texto: "Polo Passivo (Cadastro não obrigatório)".                                                                                                    |
|----|----------------------------------------------------------------------------------------------------|
| 11 | <ul> <li>Parte em "situação de rua"</li> <li>A nova versão disponibiliza a opção de marcação "Pessoa em situação de rua" no cadastro de parte (Novo processo, novo processo incidental e retificar autuação), com a explicação sobre a Resolução 425 do CNJ de 08.10.2021.</li> <li>No entanto, essa marcação não registra a prioridade no processo. É necessário seguir o procedimento vigente atualmente, para a inclusão desse tipo de prioridade processual, na aba "Características do processo".</li> </ul> |
| 12 | Juntada ou anexo de arquivos no formato ".kml"<br>A nova versão corrige erros pontuais, permitindo a juntada de arquivos com o formato ".kml" nos<br>processos, seja no momento do seu cadastro e distribuição, seja em "juntar documentos", após o<br>protocolo do processo. Esse tipo de arquivo é essencial em processos envolvendo crimes<br>ambientais.                                                                                                    |
| 13 | Minipac traz a opção "Outros destinatários"<br>A funcionalidade "Minipac" traz a possibilidade de se expedir comunicação a terceiros não<br>vinculados ao processo. O comportamento é semelhante à mesma opção disponível em<br>"Preparar comunicação", permitindo a busca por nome, CPF ou CNPJ do destinatário, sem<br>necessidade de cadastrá-lo no processo.                                                                                                    |
| 14 | <ul> <li>Ciência a expedientes pela parte representada por Advogado, Defensor ou Procurador.</li> <li>Nesta nova versão, não é permitido que qualquer parte do processo com o perfil de <i>Jus Postulandi</i>, seja no polo ativo, passivo ou outros interessados, registre ciência do expediente quando possuir representante processual cadastrado nos autos.</li> <li>O registro de ciência, nesse caso, caberá ao seu respectivo representante processual.</li> </ul>                                         |

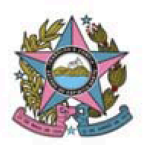

|    | <ul> <li>Expedir comunicação para parte ou representante que está em mais de um polo do processo ao mesmo tempo</li> <li>As funcionalidades "Preparar comunicação" e "Minipac" permitem a seleção das partes com a identificação do polo que ocupa no processo, sendo possível, agora, selecionar a mesma pessoa mais de uma vez, caso ocupe mais de um polo no processo.</li> <li>A existência do representante processual apto a receber intimação via sistema também é identificada pela ferramenta, ainda que esse representante esteja cadastrado para a mesma parte em apenas um dos polos.</li> <li>Exemplo:</li> </ul> |                                                                                                    |                                                                                       |                       |                           |                                              |
|----|----------------------------------------------------------------------------------------------------|----------------------------------------------------------------------------------------------------|---------------------------------------------------------------------------------------|-----------------------|---------------------------|----------------------------------------------|
|    | ApC<br>sature                                                                                                    | IV €000047, 57<br>5 9 9 8800 6748                                                                                          | PROVERSION CONTRACTOR STATES COMUNICAÇÃ                                               | io **                 | ÷                         |                                              |
| 15 |                                                                                                    |                                                                                                    | 1<br>ESCOLHER DESTINATÁRIOS                                                           | 2<br>PREPARAR ATO     |                           | 3<br>ESCOLHER DOCUMENTOS E FIN               |
|    |                                                                                                    | Participar<br>+ INTIM/<br>D Exibir pa                                                                                      | ites do Processo                                                                      |                       | Outros dest               | inatários<br>o CPF ou o CNPJ do destinatário |
|    |                                                                                                    | Lestinatários                                                                                                    | s                                                                                     |                       |                           |                                              |
|    |                                                                                                    | ₿⁄                                                                                                    | Destinatário MARCO                                                                    | Comunicação           | Pesso                     | al Meio Ti                                   |
|    |                                                                                                    | *                                                                                                    | CPF: C23:357.637.43<br>APELANTE                                                       | Selecione             | ~ (                       | Sistema 🗸                                    |
|    |                                                                                                    |                                                                                                    | ILZINERIO CODOS DODORA<br>APELADO                                                     | Selecione             | ~                         | Sistema 🗸                                    |
|    |                                                                                                    | *                                                                                                    | MARCO FLORELLO BREARIO DE CIMULA<br>CPF: C14.587.607.40<br>APELADO                    | Selecione             | ~                         | Sistema 🗸                                    |
|    |                                                                                                    |                                                                                                    |                                                                                       |                       |                           |                                              |
|    | Exil                                                                                                    | pição se                                                                                                    | a comunicação foi "pes                                                                | soal" na aba "Expedie | ntes" do                  | s autos digitais                             |
| 16 | Ao se expedir uma comunicação pela tarefa "Preparar comunicação", com a marcação do campo<br>"Pessoal" para a comunicação, a informação será exibida nos expedientes dos autos digitais,<br>conforme imagem abaixo:                                                                                                    |                                                                                                    |                                                                                       |                       |                           |                                              |
|    | Mandado -<br>JOSE /<br>Central de<br>existención<br>Prazo: 5 di                                                                                                    | Intimação (5882376) - Priori<br>Cituaria Gras Guidardos<br>Mandados (04002/2024 07:1<br>- Granda Pictuaria Pictuaria<br>as | sidede Privotikino ▲<br>PESSOLI<br>≧37<br>∴07 registrou cléncia em 0408/2024 08 09 00 |                       | 14/08/2024<br>(para manif | 23:59:59 e a Não<br>estação)                 |

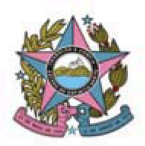

|    | Visibilidade de Processos Sigilosos pelos destinatários das comunicações (citações e intimações)                                                                                                    |  |  |  |  |  |
|----|----------------------------------------------------------------------------------------------------|--|--|--|--|--|
| 17 | As partes e seus representantes são incluídos automaticamente na lista de visualizadores do processo sigiloso, quando expedida qualquer comunicação a elas destinada.                                                                                                    |  |  |  |  |  |
|    | Essa é a regra para os processos sigilosos com nível 1 (grande maioria).                                                                                                    |  |  |  |  |  |
|    | Para processos sigilosos com nível de sigilo maior do que 1, como o Procedimento de<br>Investigação Criminal - PIC, por exemplo, a visualização automática não é liberada.                                                                                                    |  |  |  |  |  |
|    | No processo com nível de sigilo maior, ao se expedir a comunicação, é exibido o aviso<br>"Atenção! Processo com nível de sigilo maior que 1. Os destinatários não serão incluídos<br>como visualizadores do processo" e a parte ou representante comunicados não serão<br>incluídos na lista de visualizadores.                                             |  |  |  |  |  |
|    | Caso seja necessário incluí-los, a alteração deverá ser feita por meio do item de menu "Segredo ou sigilo" dos autos digitais.                                                                                                    |  |  |  |  |  |
|    | Alteração na redistribuição eletrônica por incompetência                                                                                                    |  |  |  |  |  |
| 18 | A funcionalidade de redistribuição eletrônica passou por modificação em sua configuração. Na redistribuição por incompetência, após selecionar a jurisdição de destino, o sistema exibirá todas as competências existentes na jurisdição para livre escolha pelo usuário, deixando de realizar o filtro de acordo com a relação classe x assunto dos autos. |  |  |  |  |  |
|    | Ao selecionar competência incompatível com a classe ou o assunto cadastrados no processo, o sistema não permitirá a redistribuição e exibirá o seguinte aviso:                                                                                                    |  |  |  |  |  |
|    | "Erro ao redistribuir processo: Não há coincidência da classe e/ou assunto(s) atuais do<br>processo na competência destino e nela não há classe judicial padrão configurada.<br>Procure o gestor do sistema."                                                                                                    |  |  |  |  |  |
|    | Apesar do texto do aviso, não há necessidade de se procurar o gestor do sistema. Basta retificar<br>a autuação do processo para adequar a classe processual e o assunto à competência de destino.<br>Após retificada a autuação, a redistribuição poderá ser realizada corretamente.                                                                        |  |  |  |  |  |

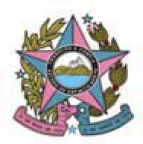

#### PODER JUDICIÁRIO DO ESTADO DO ESPÍRITO SANTO STI – Secretaria de Tecnologia da Informação PROCESSO JUDICIAL ELETRÔNICO DO PODER JUDICIÁRIO – PJe ES

|    | *                                                                                                    | [S] REDISTRIBUIR ELETRONICAMENTE                                                                                                    | ProceComCir 010128-02-04-02-01-04-15) Redistribuir eletronicamente     v                                                                                                    | <b>⊟</b> 18 ♥ 2 3 1                                                                                                    |  |  |  |
|----|----------------------------------------------------------------------------------------------------|----------------------------------------------------------------------------------------------------|----------------------------------------------------------------------------------------------------|----------------------------------------------------------------------------------------------------|--|--|--|
|    | <ul> <li>✓</li> <li>✓</li> <li>✓</li> <li>✓</li> <li>✓</li> <li>✓</li> </ul>                                                                                                    |                                                                                                    | <ul> <li>Art. 45. Tramitando o processo perante outro juizo, os autos serão remetidos ao juizo fede<br/>empresas públicas, entidades autárquicas e fundações, ou conselho de fiscalização de a<br/>de terceiro interveniente, exceto as ações:</li> <li>I - de recuperação judicial, falência, insolvência civil e acidente de trabalho;</li> <li>II - sujetas à justiça detiorai e à justiça do tabalho.</li> <li>§ 10 os autos ños estario remetidos se houver pedido cuja apreciação seja de competência</li> </ul>                                                                                                    | ral competente se nele intervier a União, suas<br>tividade profissional, na qualidade de parte ou<br>do juizo perante o qual foi proposta a ação.                           |  |  |  |
|    | <b>1</b><br>2<br>2<br>3                                                                                                    | ProcedomCirk Lundisadorotada.2020 3     Indenização por Dano Moral     //Linheras-Varia de Faserida Nobios Municipal e Estaduai, Registro Público e Meio     Ambienter / Juna de Faserida Nobios Naturalista, Registro Público e Meio     Ambienter / Juna de Dimento     Linhoras-Variana de Dimento     Linhoras-Variana     Constructivos y InterNatura | § 20 Na hipótese do § 1o, o Juiz, ao não admitir a cumulação de pedidos em razão da inc<br>examinarã o mérito daqueie em que exista interesse da União, de suas entidades autárquic<br>§ 3o O juízo federal restituirá os autos ao juízo estadual sem suscitar conflito se o ente<br>excluido do processo.                                                                                                    | competência para apreciar qualquer deles, não<br>zas ou de suas empresas públicas.<br>federal cuja presença ensejou a remessa for                                           |  |  |  |
|    | \$                                                                                                    |                                                                                                    | Art. 64. A incompetência, assoluta ou relativa, sera alegada como questao preliminar de co<br>§ 10 A incompetência absoluta pode ser alegada em qualquer tempo e priu de jurisdição<br>§ 20 Após manifestação da parte contrária, o juiz decidirá imeditatamente a alegação de inc<br>§ 30 Caso a alegação de incompetência seja acolhida, os autos serão remetidos o juizo o<br>§ 40 Salvo decisão judicial em sentido contrário, conservar-se-ão os defitos de decisão p<br>seja proferida, se for o caso, pelo juizo competente.<br>Art. 65. Prorrogar-se-à a competência relativa seo réu não alegar a incompetência em prel<br>Parágrafo único. A incompetência relativa pode ser alegada pelo Ministério Público nas cau | Intestação.<br>deve ser declarada de oficio.<br>ompetência.<br>ompetência.<br>orienta pelo juízo incompetênte até que outra<br>iminar de contestação.<br>Isas em que atuar. |  |  |  |
|    |                                                                                                    |                                                                                                    | Etro so redistribuir processo; No há coincidíncia da classe alca assunta(a) atuais do processo na competência destá gestor do sistema  jurisdição de Destino :: Competência :: Linhares v Civel v  REGISTRIBURE                                                                                                    | o e mia não há classe judicial padrão configurada. Procure o                                                                                                    |  |  |  |
|    |                                                                                                    |                                                                                                    |                                                                                                    |                                                                                                    |  |  |  |
|    | Etiq                                                                                                    | uetas                                                                                                    |                                                                                                    |                                                                                                    |  |  |  |
|    | A funcionalidade "Etiquetas" passou por correções, mas foi bastante impactada pela nova versão.<br>Estão funcionando corretamente criação, edição, exclusão de etiquetas, sua vinculação e<br>desvinculação aos processos e filtros de automação (lembrando que o filtro pela tarefa exige a<br>indicação do nome correto da tarefa, de acordo com o que está definido no sistema). |                                                                                                    |                                                                                                    |                                                                                                    |  |  |  |
|    | lista<br>"ETI                                                                                                    | gem geral, exibe as etiqu<br>QUETAS", no menu "Assina                                                                                                    | uetas e os respectivos processos agru<br>turas":                                                                                                    | upados, ao clicar em                                                                                                    |  |  |  |
|    |                                                                                                    | Pje<br>TEMP                                                                                                    |                                                                                                    |                                                                                                    |  |  |  |
|    | 1                                                                                                    | SENTENÇA                                                                                                    |                                                                                                    | 8                                                                                                    |  |  |  |
| 19 | ø                                                                                                    | Pesquisar                                                                                                    | <b>▼</b>   0                                                                                                    | <b>a</b>                                                                                                    |  |  |  |
|    | *                                                                                                    | PROCESSOS ETIQUETAS                                                                                                    | _                                                                                                    |                                                                                                    |  |  |  |
|    |                                                                                                    | Sem etiqueta                                                                                                    |                                                                                                    | 14                                                                                                    |  |  |  |
|    |                                                                                                    | Inspecionado 2024                                                                                                    |                                                                                                    | 3                                                                                                    |  |  |  |
|    |                                                                                                    | Prioridade - Idoso                                                                                                    |                                                                                                    | 2                                                                                                    |  |  |  |
|    | <b>ار ا</b>                                                                                                    | VER LEMBRETE                                                                                                    |                                                                                                    | 1                                                                                                    |  |  |  |
|    | Q                                                                                                    | L                                                                                                    |                                                                                                    |                                                                                                    |  |  |  |
|    | Ŕ                                                                                                    | >                                                                                                    |                                                                                                    |                                                                                                    |  |  |  |
|    |                                                                                                    |                                                                                                    |                                                                                                    |                                                                                                    |  |  |  |

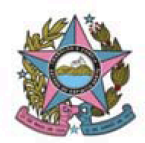

#### PODER JUDICIÁRIO DO ESTADO DO ESPÍRITO SANTO STI – Secretaria de Tecnologia da Informação PROCESSO JUDICIAL ELETRÔNICO DO PODER JUDICIÁRIO – PJe ES

Esse agrupamento de processos por etiquetas, nas tarefas e nos processos, passa a ser sensível aos filtros de pesquisa, sobretudo ao filtro de processos com documentos não lidos.

Basta aplicá-los que a quantidade de processos para cada etiqueta é atualizada.

No entanto, ainda estão pendentes de correção os seguintes erros:

- As ferramentas de automação, quando conjugadas mais de uma, ainda apresentam inconsistências, sobretudo a ferramenta "Realizar mágica".
- Ao clicar no nome da etiqueta, no atalho lateral da tela (menu navegação) é exibida a mensagem "Nenhum processo etiquetado", deixando de listar todos os processos vinculados à etiqueta.

Em breve, atualizaremos quanto ao funcionamento adequado das etiquetas no quadro de avisos do PJe.